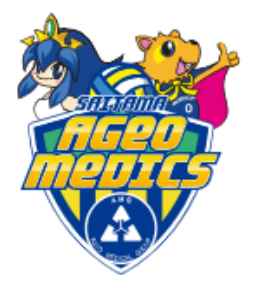

#### ■STEP① チケット予約・購入ページへログインしてください。 ※会員IDおよびご登録したパスワードが必要です。 https://piagettii.s2.e-get.jp/medics/pt/

| チケット予約・購入                                                                                        | 会員マイページ               | チケット購入予約 |
|--------------------------------------------------------------------------------------------------|-----------------------|----------|
| <u>初めての方へ   チケット購入・引取   動作・セキュリテ</u>                                                             | <u>ィ   利用規約   ヘルプ</u> |          |
| 会員 I D、パスワードを入力してく<br>会員 I D<br>パスワード<br>ログイン<br>パスワードをお忘れの場合は【こちら<br>会員 I Dをお忘れの場合は【ごちら         | ださい。                  |          |
| ウィンドウを閉じる   特定商取引法に基づく表示   個人情報保護方針   9                                                          | Cookie CONT           |          |
| Copyright (C) LINK STATION Co.,Ltd. All righ<br>الاستعاد کار کار کار کار کار کار کار کار کار کار | hts reserved.         |          |

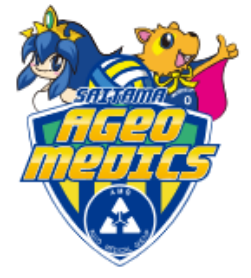

## ■STEP② ファンクラブ会員ランク変更申込の【購入】をクリック

| チケット予約・購入                                                                                                | 会員マイページ        | チケット購入予約         |
|----------------------------------------------------------------------------------------------------|----------------|------------------|
| 初めての方へ   チケット購入・引取   動作・セキュリティ                                                                           | 1   利用規約   ヘルプ |                  |
| スペシャル会員 10000001 : スペシャルー郎 様                                                                             |                | カートを見る(0) 🛒      |
| 全件表示         本日販売開始分                                                                                     |                |                  |
| キーワートで検索                                                                                                 | 使業             | 詳細検系▼            |
| 先行·一般予約 <u>先行予約</u> 一般予約                                                                                 |                |                  |
| 一覧 詳細一覧 会場一覧                                                                                             | ガート購入可         | <b>ブ</b> カート購入不可 |
| 全[1件]1                                                                                                   |                |                  |
| Sum's club<br>Satrama ageo<br>Fan club<br>Satrama ageo<br>Fan club<br>Sum's club<br>ファンクラブ 会員ラン<br>ク変更申込 |                |                  |
| Sum's club                                                                                               |                |                  |
| 受付中                                                                                                    |                |                  |
|                                                                                                    |                |                  |
| ⊗ ログアウト                                                                                                  |                |                  |

特定商取引法に基づく表示 | 個人情報保護方針 | Cookieについて Copyright (C) LINK STATION Co.,Ltd. All rights reserved.

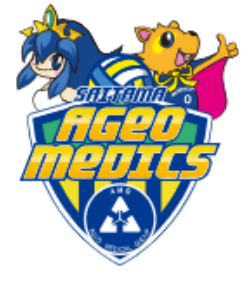

# STEP 3

ランクアップご希望の方は【ランクアップ】をクリック、 ランクダウンご希望の方は【ランクダウン】をクリック

| 「ット予約・購入          | . [                                                      | 会員マイページ                             | チケット購入           |
|-------------------|----------------------------------------------------------|-------------------------------------|------------------|
|                   | <u>初めての方へ</u> <u>チケット購入・引取</u> <u>動作・セキュリテ</u>           | <u>ィ</u>   <u>利用規約</u>   <u>ヘルブ</u> |                  |
| ヤル会員 10000001 : ) | スペシャルー郎 様                                                |                                     | カートを見る((         |
| 日時、皮膚指大、鼻筋に       | · 新华荣、 李波英语 、 英北英语,副即英语华荣、 经                             | 家裡信報主告、予約市際調                        | 在 A 、 子約 母 付 字 了 |
|                   | YAYHYE (FULMERS X JULY) OF JULY) OF HYE ()               | entkinek//// Jrejrijen              | ##6 J*#93K1976J  |
| ご希望の試合日時・         | 席種の空席状況「◎」「○」「△」をク                                       | リックしてください。                          |                  |
|                   | 最初の直面に戻る                                                 |                                     |                  |
| 5 5 6 J + 40      |                                                          |                                     |                  |
| ▶ 試合情報            | Constructed                                              |                                     |                  |
| 試合名               | ファンクラブ 会員ランク変更申込                                         |                                     |                  |
| 会場                | Sum's club                                               |                                     |                  |
| 試合期間              | 2024年7月17日(水)~ 2024年7月21日(日)                             |                                     |                  |
|                   | 「試合期間」に記載されております日付は変更お申込                                 | み受付期間でございます。                        |                  |
|                   | 「姜雄安雄」は現在の今日ニングから上がニングに交通                                | 夏荼萄の提会には「ヨンク                        | アップレムニン          |
|                   | クに変更希望の場合には「ランクダウン」を選択して                                 | ください。                               | 7771 #72         |
|                   | プラチナ会員へのランクアップをご希望の方は特典の                                 | 「オーセンティックユニフ                        | オーム」背番号          |
|                   | のご希望選手を回答欄に必ずご記入ください。                                    |                                     |                  |
|                   | (これ入がない場合には肖香う煎での元込となります)                                |                                     |                  |
|                   | 会員ランク変更希望の場合は、システム手数料、カー<br>(税)3、が発生的します。(ランクアップ結曲付き)。   | ・発行手数料として再度入                        | 会金2,200円         |
|                   | ※セブン・イレブン支払いの方は別途各種手数料が必要                                | となります。                              |                  |
|                   | また、「クスクス会員」につきましては、2024-25シ                              | - ズンより廃止となります                       | ので、現クス           |
| 棋要                | クス会員でファンクラブ継続をご希望の方はいずれかく<br>だっい                         | の会員ランクに変更のお申                        | 込みを行ってく          |
|                   | お申込みがない場合には、退会手続きを取らせていた/                                | にきますのでご了承くださ                        | LN.              |
|                   | クレジットカード決済の会員様はチケットの引き取りの                                | D必要はございません。                         |                  |
|                   | セブン-イレブン支払いの会員様はお支払い時に発券さ                                | れるチケットを更新完了後                        | までお手元に           |
|                   | C 保管をお願いいとします。                                           |                                     |                  |
|                   | ■お串込み後の更新方法                                              |                                     |                  |
|                   | 2024年7月29日(月)12:00~8月4日(日)23:29の)                        | 更新期間内に会員マイペー                        | 5                |
|                   | (https://piagettii.s2.e-get.jp/medics/pm/) から<br>確認ください。 | コクインし、当選した「会」                       | 員ランク」をご          |
|                   | 問題がなければそのまま「更新する」ボタンを押して、                                | 自ら更新⇒決済をすると                         | 继続/更新完了          |
|                   | となります。                                                   |                                     |                  |
| 【 予約回数制           | 限 合計1回まで 】                                               |                                     |                  |
|                   |                                                          |                                     |                  |
|                   | 空席状況 ◎ :余裕あり ○ :残席あり △ :務                                | (席わずか × : 満席                        |                  |
|                   | クリック                                                     | 表示切替公演日                             | 時一覧 🗸            |
| 試合日期              | 席種/空席状況                                                  |                                     | 施考               |
| 2024年7日17日/-      |                                                          | 202                                 |                  |
| 2029年7月17日(7      | NJ 12.00 🕘 🧕                                             | <u> </u>                            |                  |

特定商取引法に基づく表示 | 個人情報保護方針 | Cookieについて

Copyright (C) LINK STATION Co.,Ltd. All rights reserved.

HELD IT CONT

3

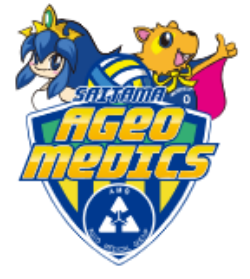

# ■STEP④ 予約枚数【1枚】を選択、【次のページに進む】をクリック

| チケット予約・購入 会員                                                                                                    | マイページ                            | チケット購入予約                                 |
|----------------------------------------------------------------------------------------------------|----------------------------------|------------------------------------------|
| <u>初めての方へ</u>   <u>チケット購入・引取</u>   動作・セキュリティ   利用規                                                                                                    | 動 ヘルプ                            |                                          |
| スペシャル会員 10000001 : スペシャルー郎 様                                                                                                    |                                  | カートを見る(0) 🛒                              |
| 日時・席種指定 予約枚数指定 座席確認 支払方法・引取方法指定 お客様情報入                                                                                                    | 、カ 予約内容確                         | 188 予約受付完了                               |
| 予約枚数/組数を指定して、「次のページに進む」ボタンをクリックしてください。                                                                                                    |                                  |                                          |
| <ul> <li>前のページに戻る</li> <li>() 最初の画面に戻る</li> </ul>                                                                                                    | 次のページに                           | - <u>#</u> 43 \varTheta                  |
| ▶ 試合情報                                                                                                    |                                  |                                          |
| Sum's club           ファンクラブ 会員ランク変更申込                                                                                                    |                                  |                                          |
| 会場 Sum's club                                                                                                    |                                  |                                          |
| 試合日時 2024年7月17日(水) 12:00                                                                                                    |                                  |                                          |
| 席種・空席状況 ランクアップ 😳 : 余裕あり                                                                                                    |                                  |                                          |
| 「試合期間」に記載されております日付は変更お申込み受付期間                                                                                                    | でございます。                          |                                          |
| 「希望席種」は現在の会員ランクから上位ランクに変更希望の場<br>クに変更希望の場合には「ランクダウン」を選択してください。                                                                                                    | 合には「ランクフ                         | アップ」会ラン                                  |
| ブラチナ会員へのランクアップをご希望の方は特典の「オーセン<br>のご希望選手を回答欄に必ずご記入ください。<br>(ご記入がない場合には背番号無での発送となります)                                                                                                    | ティックユニファ                         | オーム」背番号                                  |
| 会員ランク変更希望の場合は、システム手数料、カード発行手数<br>(税込)が発生欲します。(ランクアップ特典付き)。<br>※セブン-イレブン支払いの方は別途各種手数料が必要となります                                                                                                    | 料として再度入分<br>「。                   | 会会2,200円                                 |
| また、「クスクス会員」につきましては、2024-25シーズンより<br>概要<br>クス会員でファンクラブ継続をご希望の方はいずれかの会員ラン<br>ださい。<br>お申込みがない場合には、退会手続きを取らせていただきますの                                                                                    | 廃止となります(<br>クに変更のお申込<br>でご了承ください | ので、現クス<br>込みを行ってく<br>い。                  |
| クレジットカード決済の会員様はチケットの引き取りの必要はご<br>セブン-イレブン支払いの会員様はお支払い時に発券されるチケッ<br>て保管をお願いいたします。                                                                                                    | ざいません。<br>/ トを更新完了後              | までお手元に                                   |
| <ul> <li>お申込み後の更新方法</li> <li>2024年7月29日(月)12:00~8月4日(日)23:29の更新期間内(<br/>(https://piagettii.s2.e-get.jp/medics/pm/)からログインし、<br/>確認ください。</li> <li>問題がなければそのまま「更新する」ボタンを押して、自ら更新<br/>となります。</li> </ul> | に会員マイペー5<br>、当選した「会員<br>⇒決済をすると終 | ジ<br>ミランク」をご<br>国徳/更新完了                  |
| 席环 - 義師 結合                                                                                                    | 予約林                              | () () () () () () () () () () () () () ( |
| ランクアップ 申込券         2,200                                                                                                    | om (1                            | ▼ 枚                                      |
|                                                                                                    |                                  |                                          |
| 【 予約割限枚数 合計1枚まで 】<br>クレジットカードなどの即時決済 合計1枚まで<br>後日決済 合計1枚まで                                                                                                    |                                  |                                          |
| ⑥ 前のページに戻る ⑥ 最初の直面に戻る                                                                                                    | 次のページに                           | -進む \varTheta                            |
| 特定段取引法に基づく表示   個人情報保護方針   Cookieにつ                                                                                                    | υτ                               | 1                                        |
| Copyright (C) LINK STATION Co.,Ltd. All rights reserve                                                                                                    | ed.                              | NY P                                     |

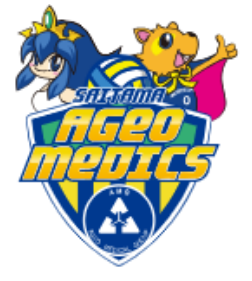

## ■STEP⑤ 申込内容をご確認いただき、 よろしければ【チケットの決定】をクリック

| チケット予約・購入                                                           | 会員マイページ                 | チケット購入予約  |
|---------------------------------------------------------------------|-------------------------|-----------|
| 初めての方へ   チケット購入・引取   動作・セキュリ                                        | リティ   利用規約   ヘルプ        |           |
| スペシャル会員 10000001:スペシャルー郎 様                                          |                         |           |
| 日時・席種指定 予約枚数指定 座席確認 支払方法・引取方法指定                                     | お客様情報入力 予約内容確           | 認予約受付完了   |
| 予約チケット情報を確認し、よろしければ「チケットの決定」ボタンを                                    | クリックしてください。             |           |
| 1 Sum's club ファンクラブ 会員ランク変更申込<br>Sum's club<br>2024年7月17日(水) 12:00  |                         | 取消        |
|                                                                     | アップ 中込券 2,200日          |           |
| ただ今から10分以内に予約完了しなかった場合、現在手続中の予約は<br>込みしてもお座席をご用意できない場合がありますので、予めご了承 | キャンセルされます。 再度予<br>ください。 | 約・購入申し    |
| 続けて購入する                                                             | チケットの決定                 | <b>E0</b> |
| ★数指定ページに戻る                                                          |                         | ック        |
| 特定商取引法に基づく表示   個人情報保護方針                                             | Cookie CONT             |           |
| Copyright (C) LINK STATION Co. Ltd. All                             | rights reserved.        |           |

5

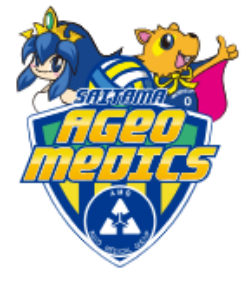

## ■STEP⑥ 支払方法をいずれか選択していただき、 よろしければ【次のページ】をクリック

| チケット             | 予約・購入                                                                                               |                                                                                | 会員マイページ                                             | チケット購入予約                  |
|------------------|----------------------------------------------------------------------------------------------------|--------------------------------------------------------------------------------|-----------------------------------------------------|---------------------------|
|                  | <u>初めての方へ チク</u>                                                                                    | 「ット購入・引取   動作・セキュリティ                                                           | 利用規約   ヘルプ                                          |                           |
| スペシャル会員          | 10000001 : スペシャル一郎 様                                                                                |                                                                                |                                                     |                           |
| 日時・席<br>チケ<br>チケ | 種指定 予約枚数指定 座席確認<br>ット代金の支払方法・チケット引用<br>ット購入時には、チケット代金の(                                             | 図                                                                              | 様情報入力 予約内容確<br>3〕ボタンをクリックして<br>数料がかかる場合がありま         | 認 予約受付完了<br>てください。<br>ます。 |
|                  | ○ 前のページへ戻る                                                                                          |                                                                                | 次のページに進む                                            | Θ                         |
| ≥                | 支払方法・引取方法                                                                                           |                                                                                |                                                     |                           |
| 選択               | マ 支払方法                                                                                              | 引取方法                                                                           | サービス利用料                                             | ・手数料                      |
|                  | クレジットカード                                                                                            | Sum's club                                                                     |                                                     |                           |
| 0                | 予約受付完了と同時に決済され<br>支払回数は«1回払い»のみのお<br>以下のクレジットカードがご利<br>シレジットカード決済の会員様<br>セブン-イレブン支払いの会員様<br>いいたします。 | 、即時予約確定となります。<br>取扱いとなります。<br>用できます。<br>はチケットの引き取りの必要はござい<br>試お支払い時に発券されるチケットを | ません。<br>と更新完了後までお手元に                                | こて保管をお願                   |
|                  | セブン・イレブン 了                                                                                          | セブン・イレブン発券 醒                                                                   | <ul><li>■支払手数料 220円/</li><li>■発券手数料 110円/</li></ul> | /1申込当り /1枚当り              |
| 0                | 予約有効期日までにお支払頂き<br>お支払が確認できた時点で予約                                                                    | ます。<br>確定となります。                                                                |                                                     |                           |
|                  | ● 前のページへ戻る                                                                                          |                                                                                | 次のページに進む                                            | 9                         |
|                  | 特定商取引注<br>Copyrigh                                                                                  | <u>まに基づく表示   個人情報保護方針   Co</u><br>t (C) LINK STATION Co.,Ltd. All rights       | reserved.                                           | <b>ッ</b> ク                |

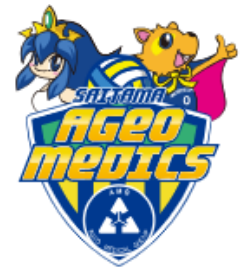

## 赤枠にメールアドレスご入力いただき、ご希望の会員ランク名称をご入 力、利用規約にレ点チェックを入れ【次のページに進む】をクリック

| Company Concount : XASH)                                                                                                    |                                                                                                    |
|----------------------------------------------------------------------------------------------------|----------------------------------------------------------------------------------------------------|
| 日時,黑陽指掌。千利救費指掌                                                                                                    | AFER SUPERSUPERSUPERSUPERSUPERSUPERSUPERSUPER                                                                                  |
| お客様情報等を入力して、「                                                                                                    | (次のページに進わ) ポタンキクリックしてください。                                                                                                    |
| ⊕ Mdr<-                                                                                                    | -Singe Using -Singe                                                                                                    |
| > お客様情報 [[s                                                                                                    | ) は入力必須項目です。 }                                                                                                    |
| #\$4.0)                                                                                                    | 2ペシャルー節                                                                                                    |
| お名前 (カナ)                                                                                                    | 2/22-16-1-4-127                                                                                                    |
| 用以由月                                                                                                    | 000000000                                                                                                    |
| メールアドレス                                                                                                    | ・哲定されたメールアドレスに予約確認メールを送供します。。                                                                                                  |
| ミメールアドレスまたはサ<br>ブメールアドレスのどちら                                                                                                    | 4A                                                                                                    |
| かき入力してください。                                                                                                    | en galtarouga-get.p                                                                                                    |
|                                                                                                    | 種類のためメールアドレスを構成人力してくだかい。                                                                                                    |
|                                                                                                    | saitamageomedicsije-get.jp からのメールを登録的可してください。                                                                                  |
|                                                                                                    | D#4.                                                                                                    |
| サブメールアドレス                                                                                                    | *哲学されたメールアドレスに予約確認メールを送供します。*                                                                                                  |
| ミメールアドレスまたはサ                                                                                                    |                                                                                                    |
| カタスカレてください。                                                                                                    | 🕅 gattanoi@e-gitt.jp                                                                                                    |
|                                                                                                    | 手用                                                                                                    |
|                                                                                                    | saltamageomedics@e-get.jp からのメールを受信許可してください。                                                                                   |
|                                                                                                    | hostmaster@www@spam@などの特殊なアドレスはメールが開かない場合があ                                                                                    |
|                                                                                                    | 984.                                                                                                    |
| > クレジットカード                                                                                                    | 情報                                                                                                    |
| -                                                                                                    | <b>クレジットカード</b>                                                                                                    |
|                                                                                                    | >>カード場場入力満面は最後、表示されます。                                                                                                    |
|                                                                                                    | ZARDER TORONOMIC PROVIDED AND A                                                                                                |
| 金贴751在                                                                                                    | サイマインパードの時にのまされ、加速サイの構成となります。<br>参加回数は+1回れしいのみの数回復したなります。                                                                      |
|                                                                                                    | 以下のクレジットカードがご利用できます。                                                                                                    |
|                                                                                                    | VISA 🔜 🚟                                                                                                    |
|                                                                                                    |                                                                                                    |
| ● 以下もこ回答くた                                                                                                    | さい (「※」は入力会議項目です。)                                                                                                    |
| ご希望の会員ランク名称                                                                                                    |                                                                                                    |
| 2024-25シーズンCTご様<br>たわ、クスクス会員は202                                                                                                    | 続きご希望される会員ランクの名称をご入力ください。<br>3-24シーズンをもって使けとなりますので、ご入力なさらないように本際にいたしま                                                          |
| 4.                                                                                                    |                                                                                                    |
|                                                                                                    |                                                                                                    |
| ※こちらに                                                                                                    | <b>は全会員様必ずご入力ください。</b>                                                                                                    |
|                                                                                                    |                                                                                                    |
| (プラチナ会員構立物書):                                                                                                    | オーセンティックユニフォーム背景号ご名望泉手                                                                                                    |
| ブラチナ会員にお伴いみの                                                                                                    | 方は必ずオーセンティックユニフォーム背談号希望廃手をご記入ください。                                                                                             |
| LIDE CRADEN MARK                                                                                                    | は理解与第100%地となりますのでご注意くたさい。<br>満手に陥ります。                                                                                          |
| ※希望県子は2024-25登録                                                                                                    |                                                                                                    |
| ※希望W平は2024-25世络                                                                                                    |                                                                                                    |
| ※希望調子は2024-25世録                                                                                                    | プラチナ会員样のみ必ずごみわください。                                                                                                    |
| ×希望#Fは2024-25世界<br><mark>※こちらはつ</mark>                                                                                                    | <sup>プ</sup> ラチナ会員様のみ必ずご入力ください。                                                                                                |
| ×希望#JFは2024-25世頃<br><mark>※こちらはフ</mark>                                                                                                    | プラチナ会員様のみ必ずご入力ください。<br>                                                                                                    |
| ×#留編子は2024-2589<br>※こちらはつ<br>》利用規約 (入力あの)                                                                                                    | プラチナ会員様のみ必ずご入力ください。<br>「MINE F. )                                                                                              |
| <ul> <li>※常留編子は2024-25音頻</li> <li>※こちらはつ</li> <li>》利用規約 (入力ある)</li> <li>EIDHERIG #555.52.15.55.45</li> </ul>                                                                                                    | プラチナ会員様のみ必ずご入力ください。<br>1000です。)                                                                                                |
| <ul> <li>×市留菓子は2024-25音明</li> <li>※こちらはこ</li> <li>利用規約 (入力あり</li> <li>利用規約 (入力あり</li> <li>利用規約 (入力あり</li> </ul>                                                                                                    | プラチナ会員様のみ必ずご入力ください。<br>「MIDです。】<br>「MIDです。】                                                                                    |
| <ul> <li>※常証単子は2024-25音明</li> <li>※こちらはつ</li> <li>利用規約(入力通知</li> <li>利用規約(未満みいただきい、</li> <li>利用規約を続む</li> </ul>                                                                                                    | プラチナ会員様のみ必ずご入力ください。<br>「MIDET.]<br>「 門間いただけるかは、例面下部の [PURNWHに同覧する] とチェックを入れてくだ                                                 |
| <ul> <li>※希望選手は2024-25音頻</li> <li>※こちらはつ</li> <li>利用規約(入力あり)</li> <li>利用規約(大力あり)</li> <li>利用規約支援れ2</li> <li>))目規約(上回載する)</li> </ul>                                                                                                    | プラチナ会員様のみ必ずご入力ください。<br>mmac <del>r.</del> ]<br>「MMULESHSHR、MMTHEO [PARAMELEME(S) にチェックを入れてくE<br>]                              |
| ※希望編子は2024-25音明<br>※こちらはこ<br>》利用規約(入力約3<br>利用規約(大売約3,0,1))<br>利用規約(大売約3,0,1))<br>利用規約(大売約3,0,1)<br>(一同意)、1)(二同意)、2)(二同意)、1)(二同意)、1)(二同意)、1)(二同意)、1)(二同意)、1)(二同意)、1)(二同意)、1)(二同意)、1)(二同意)、1)(二同意)、1)(二同意)、1)(1)(1)(1)(1)(1)(1)(1)(1)(1)(1)(1)(1)(1 | プラチナ会員様のみ必ずご入力ください。<br>mmacま.)<br>「PRANEEDTS ARL MATTERSO [PRANEMEC PRE4 3] ミチェックをスれてくだ<br>]<br>B合は、以降の手続きができません。)             |
| ※希望選手は2024-25管係<br>※こちらはつ<br>》利用規約(入力ある)<br>利用規約を結めないただき<br>い。<br>利用規約を除む<br>、<br>利用規約を除む。                                                                                                    | プラチナ会員様のみ必ずご入力ください。<br>mmper.)<br>. 門頃いただけるかは、 例前下部の [PURHWAK 門腹する] ムチェックを入れてくだう<br>]<br>皆合は、 以降の手続きができません。 )                  |
| ×常留編手は2024-25音頻<br>※こちらはつ<br>▶ 利用規約 (入力約3<br>利用規約体統力:<br>● 1日規約に同意する<br>に同意いただけないは<br>・ 10                                                                                                    | プラチナ会員様のみ必ずご入力ください。<br>mmater.)<br>「開いただけるかは、MmTHOO [PERMPIC PER 4 &] ムチェックを入れてくだい<br>計Ale Ale Ale Ale Ale Ale Ale Ale Ale Ale |
| ※希望編子は2024-25音明<br>※こちらはこ<br>》利用規約(入力約3<br>利用規約(大力約3<br>利用規約(大力約3<br>(人))<br>利用規約(大力約3<br>(人))<br>利用規約(大力約3<br>(人))<br>(人))<br>(人))<br>(人))<br>(人))<br>(人))<br>(人))<br>(人)                                                                        | プラチナ会員様のみ必ずご入力ください。<br>mmacす.)<br>「開発いただけるかは、商業下部の「PERMSに開発する」 とチェックを入れてくたい<br>]<br>8合は、以降の手続きができません。)<br>-2へ戻る                |

7

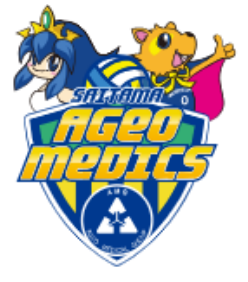

■STEP⑧<mark>クレジットカードを選択した場合</mark> ご入力情報をご確認いただき、 よろしければ【カード情報を入力する】をクリックしてください。 その先クレジットカード情報をご入力いただき決済確定後、お申込完 了となります。

| ト予約・購入                                             |                                                                        | 会員マイページ                                     | チケット           |
|----------------------------------------------------|------------------------------------------------------------------------|---------------------------------------------|----------------|
| 初めての                                               | 方へ   チケット購入・引取   動作・セ                                                  | キュリティ   利用規約   ヘルブ                          |                |
| 会員 10000001 : スペシャ                                 | ルー郎様                                                                   |                                             |                |
| ·席種指定 予約枚数指定                                       | 座席確認 支払方法・引取方法指                                                        | 第二、お客様情報入力、                                 | 学 予約受付3        |
|                                                    | · · · · · · · · · · · · · · · · · · ·                                  |                                             |                |
|                                                    | まだお手続きは完了して                                                            | ていません。                                      |                |
| 予約内容・入力内容を確認し                                      | 、 よろしければ「カード情報を入力す                                                     | 「る」ボタンをクリックしてくださ                            | L1.            |
| 予約,購入が確実した子ケィ                                      | v トの変更・取消は、お受けいたしかけ                                                    | ますので予めごて承ください。                              |                |
| 予約・購入の際は、特定商用                                      | Q引法に基づく表示、利用規約を必ずこ                                                     | 「確認ください。                                    |                |
| ▶ 予約チケット情報                                         | ł                                                                      |                                             |                |
| 1 Sum's club ファンク<br>Sum's club<br>2024年7月17日(水) 1 | ラブ 会員ランク変更申込<br>2:00                                                   | ランクアップ 申込券 2,200円                           |                |
| «                                                  | 合計金額»                                                                  |                                             | 2,200円         |
| ~~~~~~~~~~~~~~~~~~~~~~~~~~~~~~~~~~~~~~~            | 合計枚数»                                                                  |                                             | - 1枚           |
|                                                    |                                                                        |                                             | -14            |
| ▶ お客様情報                                            |                                                                        |                                             |                |
| お名前(カナ)                                            | スペシャルイチロウ                                                              |                                             |                |
| 電話番号                                               | 000000000                                                              |                                             |                |
| メールアドレス                                            |                                                                        |                                             |                |
| サブメールアドレス                                          |                                                                        |                                             |                |
| ▶ 支払方法                                             |                                                                        |                                             |                |
| 支払方法                                               | クレジットカード<br>予約受付完了と同時に決済され、国                                           | 時予約確定となります。                                 |                |
| 支払回数                                               | 1回払い                                                                   |                                             |                |
|                                                    |                                                                        |                                             |                |
| ▶ チケット引取方法                                         | ŧ                                                                      |                                             |                |
| チケット引取方法                                           | Sum's club<br>クレジットカード決済の会員様はチ<br>セブン・イレブン支払いの会員様は<br>でお手元にて保管をお願いいたしま | ケットの引き取りの必要はござい。<br>15支払い時に発券されるチケットを<br>す。 | ₹せん。<br>更新完了後ま |
|                                                    |                                                                        |                                             |                |
| > 回答内容確認 (                                         | 「※」は必須項目です。】                                                           |                                             |                |
| ご希望の会員ランク名称。                                       | K                                                                      |                                             |                |
| ブラチナ会員                                             |                                                                        |                                             |                |
|                                                    |                                                                        |                                             |                |
|                                                    |                                                                        |                                             |                |
| 【プラチナ会員限定特典】                                       | オーセンティックユニフォーム背番号                                                      | ご希望選手                                       |                |
| 用设委                                                |                                                                        |                                             |                |
|                                                    |                                                                        |                                             |                |
|                                                    |                                                                        |                                             |                |
|                                                    |                                                                        | 実際にメールが送信されます                               |                |
| (c. #                                              |                                                                        | メールアドレスをご確認くださ                              | i.             |
|                                                    | ージへ戻る                                                                  | カード情報を入力する                                  | Θ              |
|                                                    |                                                                        |                                             |                |
|                                                    |                                                                        |                                             |                |
|                                                    |                                                                        |                                             |                |
|                                                    |                                                                        | <b><i>F</i></b> 11                          |                |

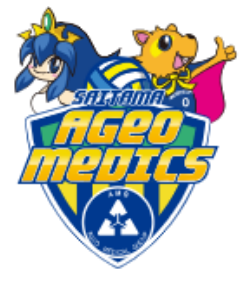

■STEP⑨ セブンイレブン支払いを選択した場合 ご入力情報をご確認いただき、 よろしければ【予約する】をクリックしてください。 その後必ず期日内に【払込票番号】をお持ちの上、セブンイレブンにて 決済いただきますとお申込完了となります。

| ト予約・購入                                                                                                    |                                                         | 会員マイページ チケット!                          |
|----------------------------------------------------------------------------------------------------|---------------------------------------------------------|----------------------------------------|
| <u>初めての</u>                                                                                                    | D方へ   <u>チケット購入・引取</u>   <u>動作・セキュリティ</u>               | <u>利用規約</u>   <u>ヘルプ</u>               |
| 会員 10000001 : スペシヤ                                                                                                    | リレー即称                                                   |                                        |
| ·席種指定 予約枚数指定                                                                                                    | 座席確認 支払方法・引取方法指定 お客様                                    | 情報入力 予約內容確認 予約受付?                      |
| E CONTRACTOR OF CONTRACTOR OF | まだお手続きは完了していません                                         | 10                                     |
| Ľ                                                                                                    |                                                         |                                        |
| 予約・購入が確定したチケ<br>予約・購入の際は、特定商                                                                                                    | ットの変更・取消は、お受けいたしかねますので予v<br>取引法に基づく表示、利用規約を必ずご確認くださ!    | カご了承ください。<br>い。                        |
| ▶ 予約チケット情報                                                                                                    | 6                                                       |                                        |
| 1 Sum's club ファンク<br>Sum's club<br>2024年7月17日(水) :                                                                                                    | <b>・ラブ 会員ランク変更申込</b><br>12:00<br>ランクアップ                 | (申込券 2,200円                            |
|                                                                                                    |                                                         |                                        |
| •                                                                                                    | (ワービス利用料・手数料><br>支払手数料:220円                             | 330171                                 |
|                                                                                                    | 発券手数料:110円                                              |                                        |
|                                                                                                    | «合計金額»                                                  | 2,530円                                 |
|                                                                                                    | «合計枚数»                                                  | 1枚                                     |
| > お客様情報                                                                                                    |                                                         |                                        |
| お名前 (カナ)                                                                                                    | スペシャルイチロウ                                               |                                        |
| 電話番号                                                                                                    | 000000000                                               |                                        |
| メールアドレス                                                                                                    | ·                                                       |                                        |
| サブメールアドレス                                                                                                    |                                                         |                                        |
|                                                                                                    |                                                         |                                        |
| ▶ 支払方法                                                                                                    |                                                         |                                        |
| 支払方法                                                                                                    | セブン-イレブン<br>予約有効期日までにお支払頂きます。<br>お支払が確認できた時点で予約確定となります。 |                                        |
| 予約有効期日                                                                                                    | 2024年7月14日(日) 23:59                                     |                                        |
| ▶ エケット리兩士?                                                                                                    | +                                                       |                                        |
| ערטאופיין פירי פ                                                                                                    | サブン・イレブン酸素                                              |                                        |
| チケット引取方法                                                                                                    | 2) )-1 0) )##                                           |                                        |
|                                                                                                    | For a stable state of the state of the                  |                                        |
| > 凹合内谷唯認<br>ご希望の会員ランク名称                                                                                                    | ※」は必須項目です。】                                             |                                        |
|                                                                                                    |                                                         |                                        |
| プラチナ会員                                                                                                    |                                                         |                                        |
| 【プラチナ会員限定特典】                                                                                                    | オーセンティックユニフォーム背番号ご希望選手                                  |                                        |
| <b>2</b> 27                                                                                                    |                                                         |                                        |
| musik                                                                                                    |                                                         |                                        |
| ⑥ 前のべ                                                                                                    | <u>実際に</u><br>メールア                                      | メールが送信されます。<br>ドレスをご確認ください。<br>予約する  ・ |
|                                                                                                    |                                                         | ■<br>クリック                              |